# Faktooringtehingute kajastamine Merit Aktivas

1. Panka laekub faktooringarve avanss või reserv

Näiteks müügiarve nr. 471 on summas 16128 €, laekub 85% miinus komisjonitasu 13 573,32 €.

Lisage uus tarnija: Swedbank Liising AS (kui faktooringut pakub liisingfirma).

| Panga nimetus                                                                                                    |                                         | Saldo        |           |         |                         |
|----------------------------------------------------------------------------------------------------|-----------------------------------------|--------------|-----------|---------|-------------------------|
| Swedbank                                                                                                    |                                         |              |           |         | 13 573,32               |
| Tehingu liik                                                                                                    | Dokumendi kuupäev                       | Dokument     |           | Valuuta |                         |
| Tehingud tarnijatega                                                                                                    | ✓ 03.02.2023                            | 471 ettemaks |           | EUR     |                         |
| Tamija                                                                                                    |                                         |              |           |         |                         |
| Swedbank Liising Aktsiaselts                                                                                                    |                                         |              |           |         |                         |
| Ettemaksu kirjeidus<br>Ettemaks 471                                                                                                    |                                         |              | Summa     |         | -13 573,32<br>13 573,32 |
|                                                                                                    |                                         |              | Summu     |         |                         |
| Kanne       Kande kood     Panga kanne (PA)     Valuuta       Number     1     Kurss       Kande kuupäev     03.02.2023     Dokument       471 ettemaks     Valuuta | a EUR<br>1,0000000                      |              |           |         |                         |
| Konto Kir                                                                                                    | rjeldus                                 | Deebet       | Kreedit   |         |                         |
| 1010 - Pank Ette                                                                                                    | temaks 471 Swedbank Liising Aktsiaselts | 13 573,32    | 0,00      |         |                         |
| 2110 - Võlad tarnijatele Ette                                                                                                    | temaks 471 Swedbank Liising Aktsiaselts | 0,00         | 13 573,32 |         |                         |
|                                                                                                    |                                         | 13 573,32    | 13 573,32 |         |                         |

2. Komisjonitasu konteerimine aruande "Tasutud avansid" alusel:

Lisage pankade nimekirja uus pank menüüs Maksed -> Pangad -> Lisa pank: Faktooringu ettemaksed (kom. tasu, intressid).

| za kaart                                                                                     |                                               |          | Sulge ×  |
|----------------------------------------------------------------------------------------------|-----------------------------------------------|----------|----------|
| Sisesta ettevõtte panga andmed. Pärast andmete salvestamist lisatakse pangaga seotud raamatu | upidamiskonto automaatselt kontoplaani.       |          |          |
| Nimetus                                                                                      | Kirjeldus                                     | Valuuta  |          |
| Faktooringu ettemaksed (kom. tasu, intressid)                                                | Faktooringu ettemaksed (kom. tasu, intressid) | EUR      | ~        |
| Pangakonto number (IBAN)                                                                     | SWIFT/BIC                                     |          |          |
|                                                                                              |                                               |          |          |
| Trüki arvele                                                                                 |                                               |          |          |
|                                                                                              |                                               | Salvesta | Katkesta |
|                                                                                              |                                               |          |          |
|                                                                                              |                                               |          |          |

Seejärel muutke kontoplaanis automaatselt lisatud pangakonto number ning märkige konto numbriks 1256, bilansikirjeks "Ettemaksed" (menüüs Seadistused -> Finantsi seadistused -> Kontoplaan -> konto "Faktooringu ettemaksed (kom. tasu, intressid)").

| Konto kaart                  |                                               |                                             |                                    |                     | Sulge ×  |  |  |
|------------------------------|-----------------------------------------------|---------------------------------------------|------------------------------------|---------------------|----------|--|--|
| Kood                         | Nimetus                                       |                                             | Tüüp                               |                     |          |  |  |
| 1256                         | Faktooringu ettemaksed (kom. tasu, intressid) |                                             | Venekeelne nimetus                 |                     |          |  |  |
|                              |                                               |                                             |                                    |                     |          |  |  |
| Bilansi / Kasumiaruande rida |                                               | Rahavoogude aruande rida                    |                                    |                     |          |  |  |
| Ettemaksed                   | ~                                             | Väljamaksed tarnijatele kaupade ja teenuste | eest                               |                     | ~        |  |  |
| KM                           | Käibe deklareerimine                          |                                             |                                    |                     |          |  |  |
| · •                          | Ei ole käive                                  | ~                                           |                                    |                     |          |  |  |
| Osakond kohustuslik          |                                               | Dimensioon kohustuslik                      |                                    |                     |          |  |  |
| Pilrang puudub               | ~                                             | Dimensioon                                  | Kohustuslik                        | Dimensiooni väärtus |          |  |  |
|                              |                                               | Kulukoht                                    | <ul> <li>Piirang puudub</li> </ul> | *                   | ~        |  |  |
|                              |                                               | Projekt                                     | <ul> <li>Piirang puudub</li> </ul> | *                   | ~        |  |  |
|                              |                                               |                                             | Uus rida                           |                     |          |  |  |
| Nälta töölaual               |                                               |                                             |                                    |                     |          |  |  |
|                              |                                               |                                             |                                    | Salvesta            | Katkesta |  |  |

Kuna konto on lisatud pankade nimekirjast, siis on see automaatselt kasutatav ka makseviisina.

| Panga nimetus                                        |                   |                                  | Saldo              |        |         |         |
|------------------------------------------------------|-------------------|----------------------------------|--------------------|--------|---------|---------|
| Faktooringu ettemaksed (kom. tasu, intressid)        |                   |                                  |                    |        |         | 135,48  |
| Tehingu liik                                         | Dokumendi kuupäev |                                  | Dokument           |        | Valuuta |         |
| Tehingud tarnijatega 🗸 🗸                             | 28.02.2023        |                                  | 471 kom            |        | EUR     |         |
| Tamija                                               |                   |                                  |                    |        |         |         |
| Swedbank Liising Aktsiaselts                         |                   |                                  |                    |        |         |         |
| Ettemaksu kirjeldus                                  |                   |                                  |                    |        |         |         |
| 471 Kom.tasu ettemaks                                |                   |                                  |                    |        |         | -135,48 |
|                                                      |                   |                                  |                    | Summa  |         | 135,48  |
|                                                      |                   |                                  |                    |        |         |         |
| Kanne                                                |                   |                                  |                    |        |         |         |
| Kande kood Panga kanne (PA) Valuuta EUR              |                   |                                  |                    |        |         |         |
| Number 2 Kurss 1,00000                               | 0                 |                                  |                    |        |         |         |
| Kande kuupäev 28.02.2023                             |                   |                                  |                    |        |         |         |
| Dokument 471 kom                                     |                   |                                  |                    |        |         |         |
| Konto                                                |                   | Kirjeldus                        |                    | Deebet | Kreedit |         |
| 1256 - Faktooringu ettemaksed (kom. tasu, intressid) |                   | 471 Kom.tasu ettemaks Swedbank L | iising Aktsiaselts | 135,48 | 0,00    |         |
| 2110 - Võlad tarnijatele                             |                   | 471 Kom.tasu ettemaks Swedbank L | iising Aktsiaselts | 0,00   | 135,48  |         |
|                                                      |                   |                                  |                    | 135,48 | 135,48  |         |

## Maksete menüüs sisestage sellesse panka komisjonitasu ettemakse Swedbank Liising AS-ile.

## 3. Intresside konteerimine aruande "Tasutud reservid" alusel:

### Sisestage samasse panka intresside ettemakse.

| Panga nimetus             |                             |                 |           |                   |                                | Saldo                  |       |        |         |
|---------------------------|-----------------------------|-----------------|-----------|-------------------|--------------------------------|------------------------|-------|--------|---------|
| Faktooringu ettemak       | ksed (kom. tasu, intressid) |                 |           |                   |                                |                        |       |        |         |
| Tehinguliik               |                             |                 |           | Dokumendi kuupäev |                                | Dokument               |       | Valu   | Juta    |
| Tehingud tarnijatega      | a                           |                 | ~         | 28.02.2023        |                                | 471 intr               |       | E      | JR      |
| Tarnija                   |                             |                 |           |                   |                                |                        |       |        |         |
| Swedbank Liising Ak       | tsiaselts                   |                 |           |                   |                                |                        |       |        |         |
| Ettemaksu kirjeldus       |                             |                 |           |                   |                                |                        |       |        |         |
| 471 Intresside etter      | naks                        |                 |           |                   |                                |                        |       |        |         |
|                           |                             |                 |           |                   |                                |                        | Summa |        |         |
|                           |                             |                 |           |                   |                                |                        |       |        |         |
| Kanne                     |                             |                 |           |                   |                                |                        |       |        |         |
| Kande kood                | Panga kanne (PA)            | Valuuta E       | EUR       |                   |                                |                        |       |        |         |
| Number<br>Kanda laura and | 3                           | Kurss 1         | 1,0000000 | )                 |                                |                        |       |        |         |
| Dokument                  | 471 intr                    |                 |           |                   |                                |                        |       |        |         |
| Konto                     |                             |                 |           |                   | Kirjeldus                      |                        |       | Deebet | Kreedit |
| 1256 - Faktoorin          | ngu ettemaksed (kom         | n. tasu, intres | isid)     |                   | 471 Intresside ettemaks Swedba | nk Liising Aktsiaselts |       | 13,10  | 0,00    |
| 2110 - Võlad tar          | nijatele                    |                 |           |                   | 471 Intresside ettemaks Swedba | nk Liising Aktsiaselts |       | 0,00   | 13,10   |
|                           |                             |                 |           |                   |                                |                        |       | 13,10  | 13,10   |

### 4. Kliendile esitatud faktooringarvete märkimine laekunuks, faktooringkohustuse kustutamine

Kui klient tasub liisingule võla kogu arve eest 16 128 €, siis tasub liising ettevõttele viimase osa arvest, st 15 % arve summa miinus intress.

#### Sisestage sissetulek panka:

| Panga nimetus                |                   | Saldo      |       |         |           |
|------------------------------|-------------------|------------|-------|---------|-----------|
| Swedbank                     |                   |            |       |         | 15 979,42 |
| Tehingu liik                 | Dokumendi kuupäev | Dokument   |       | Valuuta |           |
| Tehingud tarnijatega 🗸 🗸     | 06.03.2023        | 471 lõplik |       | EUR     |           |
| Tarnija                      |                   |            |       |         |           |
| Swedbank Liising Aktsiaselts |                   |            |       |         |           |
| Ettemaksu kirjeldus          |                   |            |       |         |           |
| Ettemaks                     |                   |            |       |         | -2 406,10 |
|                              |                   |            | Summa |         | 2 406,10  |

Märkige tasutuks kliendi võlgnevus ja kohustus faktooringupakkujale. Selleks lisage tasaarveldus menüüs Maksed -> Maksed -> Tasaarveldus klientide, tarnijatega:

| Panga nimetus S                     |                                    |          |                                                             |            | Saldo     |          |         |             |   |                          |  |
|-------------------------------------|------------------------------------|----------|-------------------------------------------------------------|------------|-----------|----------|---------|-------------|---|--------------------------|--|
| Tasaarveldus klientide, tarnijatega |                                    |          |                                                             |            | 0,00      |          |         |             |   |                          |  |
| Dokumendi kuupäev                   |                                    | Dokument |                                                             |            | Valuut    | Valuuta  |         |             |   |                          |  |
| 06.03.2023                          |                                    |          | 1                                                           |            |           | EUR      |         |             |   |                          |  |
| Klient                              |                                    |          |                                                             |            |           |          |         |             |   |                          |  |
| Klient A OÜ                         |                                    |          | Näita ainult + ja - ridadega kliente.                       |            |           |          |         |             |   |                          |  |
| Klient / Tarnija 🔍 🔍                | Kirjeldus                          | Q        | Tähtaeg 🔍                                                   | Maksmata 🝳 | Summa Q   | Märgi    | Valuuta | Viitenumber | ۹ | Maksja / makse saaja     |  |
| Klient A OÜ                         | Arve nr 1000 (27.01.2023)          |          | 03.02.2023                                                  | 0,00       | 16 128,00 | 2        | EUR     | 10003       |   | Kilent A OÜ              |  |
| Tarnija                             |                                    |          |                                                             |            |           |          |         |             |   |                          |  |
| Swedbank Liising Aktsiaselts        |                                    |          | <ul> <li>Näita ainult + ja - ridadega tarnijaid.</li> </ul> |            |           |          |         |             |   |                          |  |
| Klient / Tarnija 🔍                  | Kirjeldus                          | ۹        | Tähtaeg 🔍                                                   | Maksmata 🔍 | Summa 🔍   | Märgi    | Valuuta | Viitenumber | ۹ | Maksja / makse saaja     |  |
| Swedbank Liising Aktsiaselts        | Ettemaks 471 ettemaks (03.02.2023) |          | 03.02.2023                                                  | 0,00       | 13 573,32 | <b>~</b> | EUR     |             |   | Swedbank Liising Aktsias |  |
| Swedbank Liising Aktsiaselts        | Ettemaks 471 intr (28.02.2023)     |          | 28.02.2023                                                  | 0,00       | 13,10     | 2        | EUR     |             |   | Swedbank Liising Aktsias |  |
| Swedbank Liising Aktsiaselts        | Ettemaks 471 kom (28.02.2023)      |          | 28.02.2023                                                  | 0,00       | 135,48    | ✓        | EUR     |             |   | Swedbank Liising Aktsias |  |
| Swedbank Liising Aktsiaselts        | Ettemaks 471 lõplik (06.03.2023)   |          | 06.03.2023                                                  | 0,00       | 2 406,10  |          | EUR     |             |   | Swedbank Liising Aktsias |  |
|                                     |                                    |          |                                                             |            |           | Sum      | ma      |             |   | 0,00                     |  |
|                                     |                                    |          |                                                             |            |           |          |         |             |   |                          |  |

| Kanne                                                                          |                             |                       |                                                        |           |
|--------------------------------------------------------------------------------|-----------------------------|-----------------------|--------------------------------------------------------|-----------|
| Kande kood Tasaarvelduse<br>Number 1<br>Kande kuupäev 06.03.2023<br>Dokument 1 | kanne (TA) Valuuta<br>Kurss | EUR<br>1,0000000      |                                                        | PDF       |
| Konto                                                                          |                             | Kirjeldus             | Deebet                                                 | Kreedit   |
| 1200 - Ostjatelt laekumata arve                                                | d                           | Arve nr 1000 (27.01.) | 023) Klient A OÜ 0,00                                  | 16 128,00 |
| 2110 - Völad tarnijatele                                                       |                             | Ettemaks 471 ettema   | rs (03.02.2023) Swedbank Liising Aktsiaselts 13.573,32 | 0,00      |
| 2110 - Völad tarnijatele                                                       |                             | Ettemaks 471 intr (28 | 02.2023) Swedbank Liising Aktsiaselts 13,10            | 0,00      |
| 2110 - Võlad tarnijatele                                                       |                             | Ettemaks 471 kom (2   | .02.2023) Swedbank Liising Aktsiaselts 135,48          | 0,00      |
| 2110 - Võlad tarnijatele                                                       |                             | Ettemaks 471 lõplik ( | 6.03.2023) Swedbank Liising Aktsiaselts 2 406,10       | 0,00      |
|                                                                                |                             |                       | 16 128,00                                              | 16 128,00 |

### 5. Tarnija esitab arve intresside kohta:

| Tarnija                                       |                          | Kuupäev     | Maksetähtpäev |                | Kande kuupäev                                        |                          |       |  |
|-----------------------------------------------|--------------------------|-------------|---------------|----------------|------------------------------------------------------|--------------------------|-------|--|
| Swedbank Liising Aktsiaselts                  |                          | 06.03.2023  | 06.03.2023    |                | 06.03.2023                                           |                          |       |  |
| Aadress                                       |                          | Arvenr      |               |                | Valuuta                                              |                          |       |  |
| Liivalaia tn 8<br>Kesklinna linnaosa, Tallinn |                          | INT 123456  |               |                | EUR                                                  |                          |       |  |
| 15039 Harju maakond                           |                          | Viitenumber |               |                |                                                      |                          |       |  |
|                                               |                          |             |               |                |                                                      |                          |       |  |
| Makse saaja                                   |                          | Panga konto |               |                |                                                      |                          |       |  |
| Swedbank Liising Aktsiaselts                  |                          |             |               |                |                                                      |                          |       |  |
| 🗌 Põhivara ost                                |                          |             |               |                | <ul> <li>Hinnad km-ga</li> </ul>                     |                          |       |  |
| Artikkel                                      | Kirjeldus                | Kogus Ühik  | Hind          | Summa km•ta KM | 1                                                    | Kāibemaks Konto          | т     |  |
| Intress                                       | Faktooringu intressikulu | 1,000       | 13,10         | 13,10 -        |                                                      | 0,00 6066 - Intressikulu | т     |  |
| KM osaline mahaarvamine                       |                          |             |               |                |                                                      |                          | 1210  |  |
|                                               |                          |             |               |                | Summa v.a km                                         |                          | 13,10 |  |
|                                               |                          |             |               |                | KM kokku                                             |                          | 0,00  |  |
|                                               |                          |             |               | 1              | Umardus                                              |                          | 0,00  |  |
|                                               |                          |             |               | 1              | Kokku                                                |                          | 13,10 |  |
|                                               |                          |             |               |                | Tasutud                                              |                          | 13,10 |  |
|                                               |                          |             |               |                | Iasutud Haktooringu ettemak<br>intressid) 06.03.2023 | sed (kom. tasu,          | 13,10 |  |
|                                               |                          |             |               |                | Jäänud tasuda                                        |                          | 0,00  |  |

Arve märkige tasutuks faktooringu ettemaksete pangast "Faktooringu ettemaksed (kom. tasu, intressid)".

### 6. Tarnija esitab arve komisjonitasu kohta:

| Tarnija                                      |                           | Kuupäev     | Maksetähtpäev    | Kande kuupäev         |                                  |        |
|----------------------------------------------|---------------------------|-------------|------------------|-----------------------|----------------------------------|--------|
| Swedbank Liising Aktsiaselts                 |                           | 06.03.2023  | 06.03.2023       | 06.03.2023            |                                  |        |
| Aadress                                      |                           | Arvenr      |                  | Valuuta               |                                  |        |
| Liivalaia tn 8<br>Kesklinna linnaosa Tallinn |                           | KOM 123456  |                  | EUR                   |                                  |        |
| 15039 Harju maakond                          |                           | Viitenumber |                  |                       |                                  |        |
| Makse saaja                                  |                           | Panga konto |                  |                       |                                  |        |
| Swedbank Liising Aktsiaselts                 |                           |             |                  |                       |                                  |        |
| Põhivara ost                                 |                           |             |                  | 💟 Hinnad km-ga        |                                  |        |
| Artikkel                                     | Kirjeldus                 | Kogus Ühik  | Hind Summa km-ga | KM                    | Käibemaks Konto                  | Т      |
| muud                                         | Faktooringu komisjonitasu | 1,000       | 135,48 135,44    | 20%                   | 22,58 4395 - Muud tegevuskulud   | т      |
| KM osaline mahaarvamine                      |                           |             |                  | Summa v.a km          |                                  | 112,90 |
|                                              |                           |             |                  | KM kokku              |                                  | 22,58  |
|                                              |                           |             |                  | Umardus               |                                  | 0,00   |
|                                              |                           |             |                  | Kokku                 |                                  | 135,48 |
|                                              |                           |             |                  | Tasutud               | and the second discovery descent | 135,48 |
|                                              |                           |             |                  | intressid) 06.03.2023 | emakseu (kum, tasu,              | 135,48 |
|                                              |                           |             |                  | Jäänud tasuda         |                                  | 0,00   |

Arve märkige tasutuks faktooringu ettemaksete pangast "Faktooringu ettemaksed (kom. tasu, intressid)".

Meie klienditugi vastab hea meelega Teie küsimustele.

Telefon 776 9333, klienditugi@merit.ee